## Instruktioner för att publicera personporträtt på Mina Kvarter-sajten

1. Spara ditt reportage i pdf-format (Öppna det i Word, välj Spara som.. och välj sedan pdf som format.)

2. Logga in på minakvarter.jmg.gu.se. Inloggningsuppgifter hittar ni på GUL.

3. När du är inloggad går du till Inlägg > Skapa nytt i den svarta spalten till vänster.

4. Skriv en bra rubrik.

5. Klicka på knappen Lägg till media. Ladda upp din pdf-fil. Då får du en länk i skrivfältet under.

6. I skrivfältet, ovanför länken, skriver du en puff, eller en teaser, som ska få folk att klicka på din länk. Typ "Möt Kalle Johansson, 22-årig videobloggare från Långedrag. Läs om hur han fick 800 000 följare efter sitt blogginlägg 'Att steka falukorv' ."

7. Nu måste du kategorisera ditt inlägg i rutan Kategorier till höger. Två kategorier ska kryssas i – Övning > Personporträtt samt vilka kvarter du varit i. Observera att du måste scrolla i rutan.

8. Längre ner står det Byline. Skriv ditt namn där.

9. Klart. Klicka på Publicera.